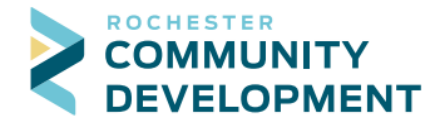

a.

## Guide to Applying for Building Permits Online

First - go to the web address: https://aca.rochestermn.gov/citizenaccess/

- You must have a Citizen Access account to submit permit applications. For additional resources regarding creating an account, electronic submittal requirements for building permits, or other relevant permit information, go to https://www.rochestermn.gov/departments/building-safety/applications-and-forms
- PLEASE NOTE: if there is not an official address assigned to the work site yet, the application cannot be submitted online, please contact Community Development at 507-328-2600 or <u>buildingsafety@rochestermn.gov</u>
- 1. On the Citizen Access page enter your username and password to log in

| City of<br>Rochester Minnesota First Class City, First Class Service                                                                                                    |                                                       |
|----------------------------------------------------------------------------------------------------|-------------------------------------------------------|
| Announcements Accessibility Su                                                                                                    | upport Register for an Account Login                  |
| Citizen Access<br>City of Rochester / Olmsted County                                                                                                    |                                                       |
|                                                                                                    | Search Q. 🗸                                           |
| Home Building Permits Rental Housing City Planning City Licensing County Planning Fire Permits                                                                                                    |                                                       |
| Advanced Search                                                                                                    |                                                       |
| Welcome to the Citizen Portal<br>We are pleased to offer our citizens, businesses, and visitors access to government information online, 24 hours a day, 7 days a week.<br>Access to these services is available by two methods:<br>Unregistered (or anorymous) user<br>- Saarch and view records<br>Registered user<br>- Saarch and view records<br>- Anorko and view records<br>- Pay Rental Housing Licenses<br>- Sachadule Building Inspections<br>- Anorko miles for Building and Trade parmits (license needed for trade permits) | Login<br>User Name or E-mail:<br>Password:<br>Login » |
| <ul> <li>Apply online for Building and Trade permits (license needed for trade permits)</li> <li>Registration is free and easy. <u>Register</u> and create a user account or click on the "Register for an Account" link above.</li> </ul>                                                                                                    | Remember me on this computer                          |

- 2. Click on Building Permits in the top bar to get to the correct page for the application process
- 3. On the page that comes up, click on Create an Application below where it says Building Permits to begin applying

|                        |                        | City of Ro                                                                   | Citizen Access<br>ochester / Olmste                  | d County                                                                                                    |
|------------------------|------------------------|------------------------------------------------------------------------------|------------------------------------------------------|----------------------------------------------------------------------------------------------------|
| Permits Rental Housing | City Planning          | City Licensing                                                               | County Planning                                      | Fire Permits                                                                                                    |
| cation Q Search Applic | cations/Permits        | Schedule a                                                                   | an Inspection                                        |                                                                                                    |
|                        |                        |                                                                              |                                                      |                                                                                                    |
|                        | Permits Rental Housing | Permits Rental Housing City Planning<br>Cation Q Search Applications/Permits | City of Representations City Planning City Licensing | Citizen Access<br>City of Rochester / Olmster<br>Permits Rental Housing City Planning City Licensing County Planning<br>Cation Case Applications/Permits Schedule an Inspection |

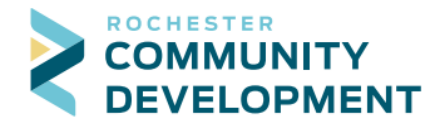

4. The first page when applying for a building (or trade) permit is the General Disclaimer which must be read and accepted to proceed

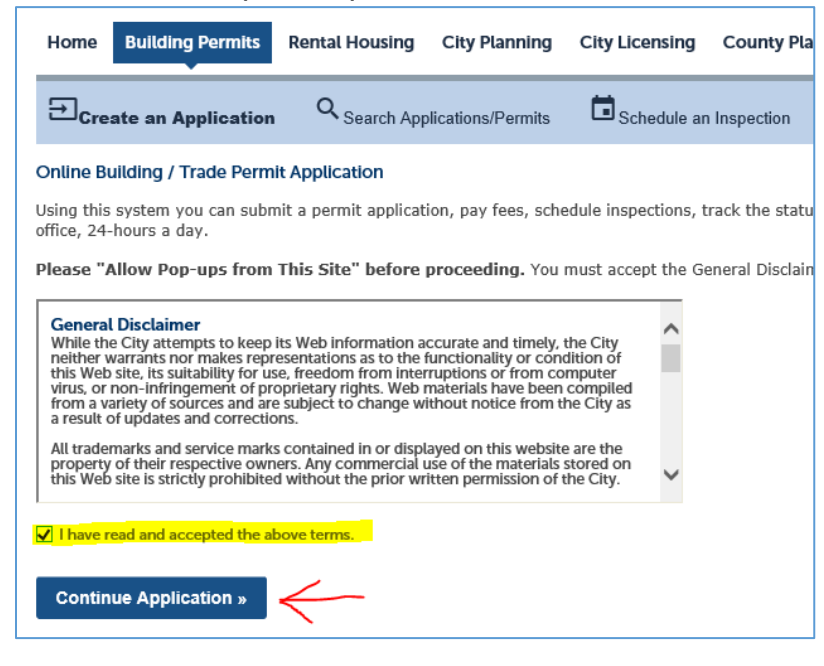

- 5. If you are a homeowner and not a licensed contractor, skip to step 7 in this guide
- 6. If you are a licensed contractor the next page should be where you select your license
  - a. This page will list any permits that your Licensed Professional is associated with, select the building contractor license and verify the information that shows up
    - i. If the details for your license are not correct, contact the Community Development department at 507-328-2600 or <u>buildingsafety@rochestermn.gov</u>
  - b. With your license selected click Continue Application

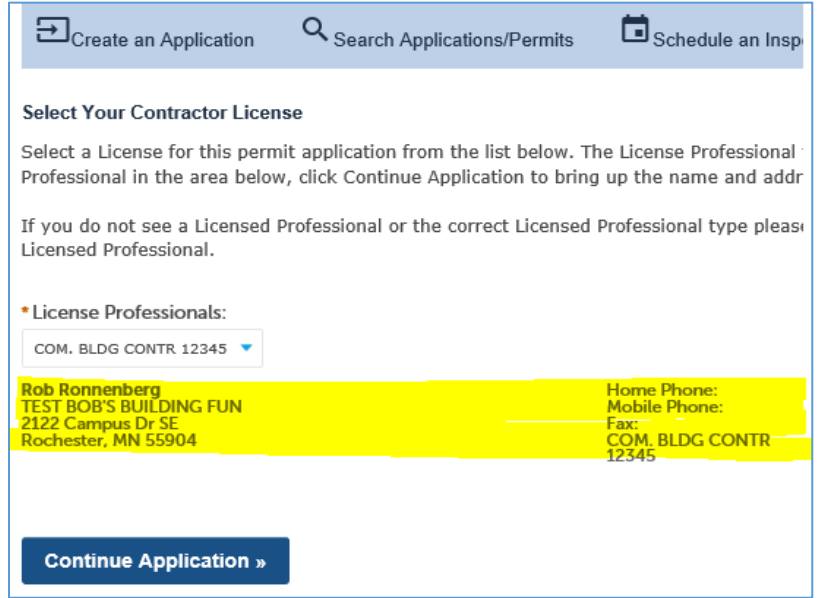

c.

a.

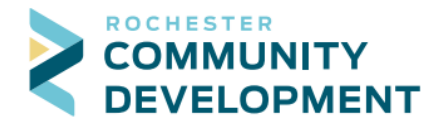

- d. If the appropriate license does not show up in the drop down, contact the Community Development department at 507-328-2600 or <u>buildingsafety@rochestermn.gov</u>
- e. If you have a license, but not a for building projects (such as a trade license), select the None Applicable option and click Continue Application

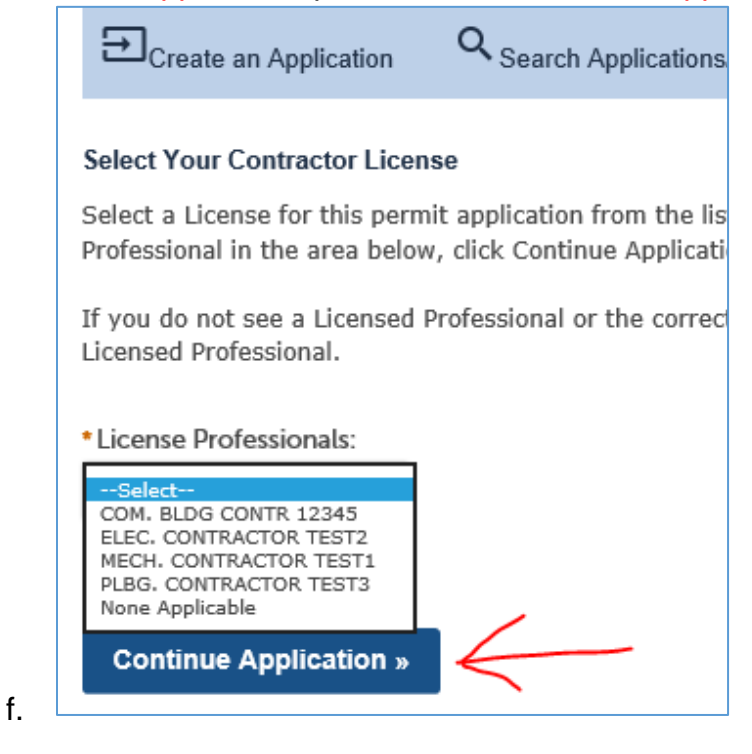

7. On this page choose the Building Permit Application button under City Building Permit and click Continue Application at the bottom of the page

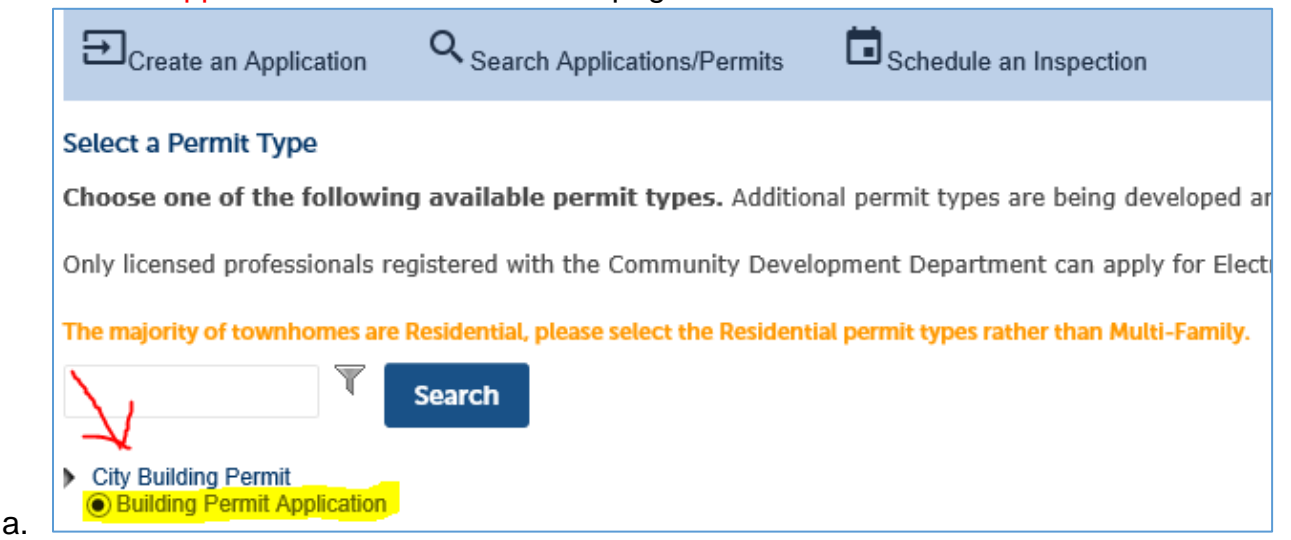

8. We are now ready to enter the project details for the building permit and will step through the different sections of filling out the application

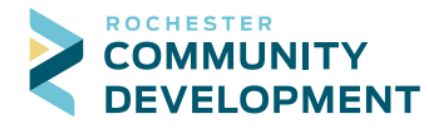

C.

- 9. (Step 1: Permit Information>Work Description) This first section, Detailed Description, is where a written description of the work being done should be entered.
  - a. To help with the description there are some examples to be seen if you click the blue question mark (?) symbol in the circle to the right of the text box
    - i. More examples of descriptions for different types of projects can be found at <u>https://www.rochestermn.gov/departments/building-safety/applications-and-forms</u>
    - ii. **PLEASE NOTE:** If the description is simply "See Attached," is too vague, or not enough for us to understand the work being done, the application will be denied and will need to be submitted again with clear language about the project
  - b. Under the Additional Information section on the page there is a text box labeled Job Value(\$), this is where you enter the total cost it will take to complete this project
    - i. This total cost of completing the job should include the cost of labor, materials, and any trade work to be done as if it were done by a professional
    - ii. \*\*If the valuation seems far too low or high, the application may be returned for corrections. We understand it's an estimate, but it should be within reason as there are State of Minnesota surcharges on permits based on this

| <b>Building Permit Application</b>                                                    |                                                                        |                                         |           |
|---------------------------------------------------------------------------------------|------------------------------------------------------------------------|-----------------------------------------|-----------|
| 1 Permit Information                                                                  | 2 Permit Info                                                          | 3 Location                              | 4 Conta   |
| Step 1: Permit Informatior                                                            | >Work Description                                                      |                                         |           |
| Detail Information                                                                    |                                                                        |                                         |           |
| * Detailed Description:                                                               |                                                                        | $\rightarrow$                           | 0)        |
| Please enter a detailed description of we<br>Click the blue question mark to the righ | ork being performed, incomplete details o<br>t for examples to follow. | or "See Attached" will not be accepted. |           |
|                                                                                       |                                                                        |                                         |           |
| spell check                                                                           |                                                                        |                                         |           |
| Additional Information                                                                |                                                                        |                                         |           |
| In the box below please enter tota                                                    | al valuation/cost of doing the wor                                     | k, including the cost of materials a    | and labor |
| * Job Value(\$): ⑦                                                                    |                                                                        |                                         |           |
| Continue Application »                                                                |                                                                        |                                         |           |

10. Once the Detailed Description and Job Value(\$) boxes are entered, click Continue Application

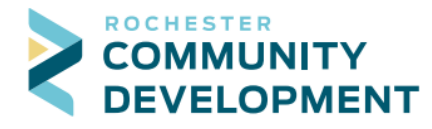

- 11. (Step 2: Permit Info>Permit Information) This is where the building and project type are selected and the options to go with each type, the choices are:
  - a. Building Type

iv.

- i. Commercial
- ii. Multi-Family does not include multi-unit townhomes
- iii. Residential

| Building Permit Application |                             |      |
|-----------------------------|-----------------------------|------|
| 1 Permit Information        | 2 Permit Info               | 3 Lo |
| Step 2:Permit Info>Perm     | it Information              |      |
| Custom Fields               |                             |      |
| BUILDING PERMIT             |                             |      |
| * Building Type:            | Select                      |      |
| * Project Type:             | Multi-Family<br>Residential |      |

- b. Project Type for all building types are limited to:
  - i. New Building
  - ii. Addition to an existing building
  - iii. Alteration to an existing building
- c. For Residential building types though, there is an additional category to choose from and it is Building Category, the options are:
  - i. Single Family Dwelling
  - ii. Townhome
  - iii. Detached Garage
  - iv. Shed
  - v. Retaining Wall
  - vi. Other

| Step 2: Permit Info > Permit  | Information                                                                     |
|-------------------------------|---------------------------------------------------------------------------------|
| Custom Fields                 |                                                                                 |
| BUILDING PERMIT               |                                                                                 |
| *Building Type:               | Residential                                                                     |
| Building Category: *          | Select                                                                          |
| * Project Type:               | Single Family Dwelling<br>Townhome<br>Detached Garage<br>Shed<br>Betaining Wall |
| Is this a rental property?: * | Other                                                                           |

vii.

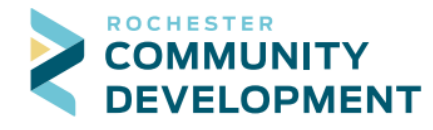

- d. Additional selections will appear depending on which Building Type is chosen, select these based on the needs of the project
  - i. Footing & Foundation permit request is an option for NEW RESIDENTIAL building permits
  - ii. Select this option to request an additional Footing & Foundation permit instead of submitting this application process twice
- e. Once the appropriate options are selected, click Continue Application
- 12. (Step 3: Location) Search for the address where the permit work will be done
  - a. This search uses our map service from Olmsted County so it must be a valid address
  - b. The best way to search is to enter the Building No and Street Name then click Search
    - i. A frequently asked questions (FAQ) document is available on the website at <u>https://www.rochestermn.gov/departments/building-safety/applications-and-forms</u>
    - When searching it is extremely important that LESS is MORE, only use two fields
       Examples: Real Address 2122 Campus Dr. SE What to Enter: Building No: Street Name:
       2122 Campus

| Create an Applica                                                                                                    | tion Search A                                                                                                    | Applications/                                                            | Permits                                                                                                   |                                                                                      |                                                                                                    |                                                                                                    |                                                                            |                                                      |
|----------------------------------------------------------------------------------------------------|----------------------------------------------------------------------------------------------------|--------------------------------------------------------------------------|----------------------------------------------------------------------------------------------------|--------------------------------------------------------------------------------------|----------------------------------------------------------------------------------------------------|----------------------------------------------------------------------------------------------------|----------------------------------------------------------------------------|------------------------------------------------------|
| Residential Plumb                                                                                                    | bing                                                                                                    |                                                                          |                                                                                                    |                                                                                      |                                                                                                    |                                                                                                    |                                                                            |                                                      |
| 1 Property<br>Information                                                                                                    | 2 Contacts                                                                                                    |                                                                          | 3 Job Detail                                                                                              | 4                                                                                    | Review                                                                                                    | 5                                                                                                    | Pay Fees                                                                   | 6                                                    |
| Chan 4 - December 1                                                                                                    |                                                                                                    |                                                                          | (Dama 1/0)                                                                                                |                                                                                      |                                                                                                    |                                                                                                    |                                                                            |                                                      |
| Step 1: Propert                                                                                                    | ty informatioi                                                                                                    | n>Aaares                                                                 | s/Parcel/Ov                                                                                               | vner                                                                                 |                                                                                                    |                                                                                                    | * indicates                                                                | s a required fiel                                    |
|                                                                                                    |                                                                                                    |                                                                          |                                                                                                    |                                                                                      |                                                                                                    |                                                                                                    |                                                                            |                                                      |
|                                                                                                    |                                                                                                    |                                                                          |                                                                                                    |                                                                                      |                                                                                                    |                                                                                                    |                                                                            |                                                      |
| Project Addre                                                                                                    | ss                                                                                                    |                                                                          |                                                                                                    |                                                                                      |                                                                                                    |                                                                                                    |                                                                            |                                                      |
| Project Addre                                                                                                    | ss                                                                                                    |                                                                          |                                                                                                    |                                                                                      |                                                                                                    |                                                                                                    |                                                                            |                                                      |
| Project Addre                                                                                                    | SS                                                                                                    | urk location                                                             | n for your pe                                                                                             | ermit app                                                                            | ication Fo                                                                                                | r hest resi                                                                                               | ults only a                                                                | enter the                                            |
| Project Addre                                                                                                    | ss<br>to enter the wo                                                                                                    | ork location                                                             | n for your pe                                                                                             | ermit app                                                                            | ication. Fo                                                                                               | r best resu                                                                                               | ults, <b>only</b> e                                                        | enter the                                            |
| Project Addre<br>Please search t<br>"Building No" an<br>address and aut                                                         | o enter the word the "Street No-populate the                                                                                 | ork location<br>Vame" and<br>e Parcel ar                                 | n for your pe<br>click the "Se<br>nd Owner inf                                                            | ermit applearch" but                                                                 | ication. Fo<br>ton. Our ac                                                                                | r best resu<br>ddress sys<br>e two or i                                                                   | ults, <b>only</b> e<br>tem will va<br>nore addre                           | enter the<br>alidate the<br>esses that               |
| Project Addre<br>Please search t<br>"Building No" an<br>address and aut<br>meet your searc                                      | o enter the wo<br>d the "Street N<br>o-populate the<br>ch criteria pleas                                                     | ork location<br>Name" and<br>e Parcel ar<br>se select tl                 | n for your pe<br>click the "Se<br>nd Owner inf<br>he correct ac                                           | ermit applearch" but<br>ormation<br>ddress fro                                       | ication. Fo<br>ton. Our ac<br>. If there ar<br>m the retur                                                | r best resu<br>ddress sys<br>e two or i<br>ned list. H                                                    | ults, <b>only</b> e<br>tem will va<br>more addre<br>Here are so            | enter the<br>alidate the<br>esses that<br>ome searcl |
| Project Addre<br>Please search t<br>"Building No" an<br>address and aut<br>meet your searc<br>Examples and au                   | ss<br>o enter the wo<br>nd the "Street N<br>o-populate th<br>ch criteria plea<br>n FAQ to help                               | ork location<br>Name" and<br>e Parcel ar<br>se select th<br>if you are h | n for your pe<br>click the "Se<br>ad Owner inf<br>he correct ac<br>naving issues                          | ermit applearch" but<br>ormation<br>Idress fro                                       | ication. Fo<br>ton. Our a<br>. If there ar<br>m the retur<br>g your worl                                  | r best resu<br>ddress sys<br>e two or r<br>ned list. F<br>< location                                      | ults, <b>only</b> e<br>stem will va<br>more addro<br>Here are sc           | enter the<br>alidate the<br>esses that<br>ome searcl |
| Project Addre<br>Please search t<br>Building No" an<br>address and aut<br>meet your searc<br>Examples and an                    | o enter the wo<br>nd the "Street N<br>o-populate th<br>ch criteria plea<br>n FAQ to help                                     | ork locatio<br>Name" and<br>e Parcel ar<br>se select tl<br>if you are h  | n for your pe<br>click the "Se<br>nd Owner inf<br>he correct ac<br>naving issues                          | ermit app<br>earch" but<br>ormation<br>Idress fro<br>searchin                        | ication. Fo<br>tton. Our ac<br>. If there ar<br>m the retur<br>g your worl                                | r best rest<br>ddress sys<br>e two or r<br>ned list. F<br>< location                                      | ults, <b>only</b> e<br>stem will va<br>more addru<br>Here are sc           | enter the<br>alidate the<br>esses that<br>ome searcl |
| Project Addre<br>Please search t<br>Building No" an<br>address and aut<br>meet your searc<br>Examples and an                    | ss<br>o enter the wo<br>d the "Street N<br>o-populate th<br>ch criteria plea<br>n <mark>FAQ</mark> to help                   | ork location<br>Name" and<br>e Parcel ar<br>se select th<br>if you are h | n for your pe<br>click the "Se<br>ad Owner inf<br>he correct ac<br>naving issues                          | ermit app<br>earch" but<br>ormation<br>ddress fro<br>s searchin                      | ication. Fo<br>ton. Our ac<br>. If there ar<br>m the retur<br>g your worl                                 | r best rest<br>ddress sys<br>e two or i<br>ned list. I<br>< location                                      | ults, <b>only</b> e<br>tem will va<br>more addre<br>Here are so            | enter the<br>alidate the<br>esses that<br>ome searcl |
| Project Addre<br>Please search t<br>"Building No" an<br>address and aut<br>meet your searc<br>Examples and an<br>*Building No:  | ss<br>o enter the wo<br>d the "Street N<br>o-populate the<br>criteria plea<br>n FAQ to help<br>street Name:                  | ork location<br>Name" and<br>e Parcel ar<br>se select tl<br>if you are h | n for your pe<br>click the "Se<br>ad Owner inf<br>he correct ac<br>having issues<br>Street Type:          | ermit app<br>arch" but<br>ormation<br>ddress fro<br>searchin<br>Direction            | ication. Fo<br>ton. Our ac<br>. If there ar<br>m the retur<br>g your worl<br>a: Unit No.:                 | r best rest<br>ddress sys<br>e two or r<br>ned list. I<br>( location<br>Unit Typ                          | ults, <b>only</b> e<br>item will va<br>more addr<br>Here are so            | enter the<br>alidate the<br>esses that<br>ome searc  |
| Project Addre<br>Please search t<br>"Building No" ar<br>address and aut<br>meet your searc<br>Examples and ar<br>* Building No: | ss<br>o enter the wo<br>nd the "Street N<br>o-populate th<br>ch criteria plea<br>n FAQ to help<br>* Street Name:             | ork location<br>Vame" and<br>e Parcel ar<br>se select th<br>if you are h | n for your pe<br>click the "Se<br>d Owner inf<br>he correct ac<br>naving issues<br>Street Type:<br>Select | ermit app<br>earch" bui<br>ormation<br>Idress fro<br>searchin<br>Direction<br>Select | ication. Fo<br>ton. Our ac<br>. If there ar<br>m the retur<br>g your worl<br>a: Unit No.:                 | r best resu<br>ddress sys<br>e two or i<br>ned list. I<br>c location<br>Unit Typ<br>Select                | ults, <b>only</b> e<br>tem will va<br>more addru<br>Here are so            | enter the<br>alidate the<br>esses that<br>ome searc  |
| Project Addre<br>Please search t<br>"Building No" an<br>address and aut<br>meet your searc<br>Examples and an<br>* Building No: | ss<br>o enter the wo<br>nd the "Street N<br>o-populate the<br>criteria pleas<br>n <mark>FAQ</mark> to help<br>* Street Name: | ork location<br>Name" and<br>e Parcel ar<br>se select tl<br>if you are h | n for your pe<br>click the "Se<br>ad Owner inf<br>he correct ac<br>aving issues<br>Street Type:<br>Select | ermit app<br>earch" bu<br>ormation<br>ddress fro<br>searchin<br>Direction<br>Select  | ication. Fo<br>tton. Our ad<br>. If there ar<br>m the retur<br>g your worl<br>a: Unit No.:<br>• For Inter | r best rest<br>ddress sys<br>e two or r<br>ned list. +<br>< location<br>Unit Typ<br>Select-<br>mal Use On | ults, <b>only</b> e<br>stem will va<br>more addre<br>-lere are so<br>-<br> | enter the<br>alidate the<br>esses that<br>ome searc  |

13. After clicking Search, the results should populate the fields

a. If the permit is for an occupied structure, enter a phone number in the Owner section

| * Owner Name:             | () | Phone: (Req. for occupied structures) |
|---------------------------|----|---------------------------------------|
| ATTN DALE PRESTEGARD      |    |                                       |
| * Address Line 1:         |    |                                       |
| 2122 CAMPUS VILLAGE DR SE |    |                                       |

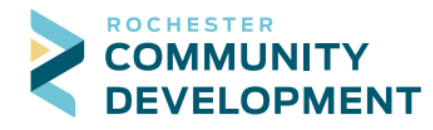

iii.

i.

- c. If there are multiple owners, usually limited to commercial or multi-family projects, a page like below will come up
  - i. Pick the correct owner and the system will populate the rest of the info
  - ii. PLEASE NOTE: At this time there is a bug in the system, if you want the 2<sup>nd</sup> owner that comes back from the search, it will need to be typed in manually at step 14 in this guide

| Ad          | dress Search                                                                                                    | n Resu      | lt List       |                                                                               |  |  |
|-------------|----------------------------------------------------------------------------------------------------|-------------|---------------|-------------------------------------------------------------------------------|--|--|
| Show        | ving 1-3 of 3                                                                                                    |             |               |                                                                               |  |  |
|             | Address                                                                                                    |             |               |                                                                               |  |  |
| 0           | 4001 NW NW RIVER PR                                                                                                    | WY, A, CRO  | City of Roch  | ester, ROCHESTER MN 55901, 4001 W RIVER PKWY NW ROCHESTER MN 55901            |  |  |
| ۲           | 4001 NW NW RIVER PKWY, STE 100, A, CRO City of Rochester, ROCHESTER MN 55901, 4001 W RIVER PKWY NW STE 100 ROCHESTER MN 55901 |             |               |                                                                               |  |  |
| 0           | 4001 NW NW RIVER PK<br>55901                                                                                                  | WY, STE 150 | ), A, CRO Cit | y of Rochester, ROCHESTER MN 55901, 4001 W RIVER PKWY NW STE 150 ROCHESTER MN |  |  |
| show        | ving 1-1 of 1<br>Parcel Number                                                                                                | Lot         | Block         | Subdivision                                                                   |  |  |
| Show        | ving 1-1 of 1                                                                                                    |             |               |                                                                               |  |  |
|             | Parcel Number                                                                                                    | Lot         | Block         | Subdivision                                                                   |  |  |
| ۲           | 026219                                                                                                    |             |               | CITY LANDS 107-14-23                                                          |  |  |
| Ass<br>Show | ving 1-1 of 1                                                                                                    |             |               |                                                                               |  |  |
|             | Name                                                                                                    |             |               | Address                                                                       |  |  |
| ۲           | CITY OF ROCHESTER                                                                                                    |             |               | 201 4 ST SE ROCHESTER MN 55904                                                |  |  |
| S           | elect Cancel                                                                                                    |             |               |                                                                               |  |  |

- d. After making the appropriate choices click Continue Application
- 14. (Step 4: Contacts) Enter the contacts associated with this building project (at least 1 required)
  - a. Click Select from Account to choose from the contact information associated with your Citizen Access account and click Continue

| Se          | Select Contact from Account              |                      |                                                                |  |  |
|-------------|------------------------------------------|----------------------|----------------------------------------------------------------|--|--|
| Sele<br>Sho | ect a contact to attach<br>wing 1-6 of 6 | to this application. |                                                                |  |  |
|             | Category                                 | Туре                 | Name                                                           |  |  |
| 0           | Associated<br>Contact                    | Individual           | Rob Ronnenberg                                                 |  |  |
| 0           | Associated License                       | COM. BLDG<br>CONTR   | TEST BOB'S BUILDING FUN Rob J Ronnenberg COM. BLDG CONTR 12345 |  |  |
| 0           | Associated License                       | ELEC.<br>CONTRACTOR  | TEST BOB'S ELECTRIC FUN Rob Ronnenberg ELEC. CONTRACTOR TEST2  |  |  |
| 0           | Associated License                       | MECH.<br>CONTRACTOR  | TEST BOB'S MECHANICAL Rob Ronnenberg MECH. CONTRACTOR TEST1    |  |  |
| 0           | Associated License                       | PLBG.<br>CONTRACTOR  | TEST BOB'S PLUMBING FUN Rob Ronnenberg PLBG. CONTRACTOR TEST3  |  |  |
| 0           | Associated Owner                         |                      | CITY OF ROCHESTER                                              |  |  |
|             | Continue Disc                            | ard Changes          |                                                                |  |  |

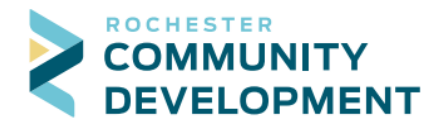

- b. On the next screen choose the contact type from the following:
  - i. Applicant the person applying, will receive email updates regarding this permit
  - ii. Contact an additional contact, such as someone to meet inspectors
  - iii. Job Superintendent will receive inspection result emails for the building permit
  - iv. Notice Recipient will receive inspection result emails for related permits only
  - v. Property Owner an option to add additional property owners if applicable

| Rob Ronne           | nberg                                                                                      |      |
|---------------------|--------------------------------------------------------------------------------------------|------|
| *Type: ()<br>Contin | Select<br>Applicant<br>Contact<br>Job Superintendent<br>Notice Recipient<br>Property Owner | iges |

- vii. After selecting the correct contact type click Continue
- c. To include additional people, such as anyone who needs to receive email results for building permit inspections or any related trade permits, click Add
  - i. Select the contact type using the Type dropdown choosing from the same types listed above and click Continue
  - ii. On the next page, Contact Information, enter the details related to the contact paying attention to the required fields
    - 1. PLEASE NOTE: of these fields the E-mail field is not mandatory, if this field is not filled out the contact will not receive any updates
    - 2. When finished click Continue

1.

- d. Once the necessary contacts have been added, click Continue Application
- 15. (Step 5: Professional>Licensed Professional) This page is to verify the license if used
  - a. If you are not a professional contractor with a building license, click Continue Application and skip to Step 16 in this guide
  - b. If you are a professional contractor, verify the Licensed Professional already shown on the page, if it is correct click Continue Application
    - i. If the wrong license data is showing, click Remove

| Build               | ling Pe                                | mit Application                                                                             |                                                                                                    |                                                                                             |
|---------------------|----------------------------------------|---------------------------------------------------------------------------------------------|----------------------------------------------------------------------------------------------------|---------------------------------------------------------------------------------------------|
| 1                   | 2                                      | <sup>3</sup> Location                                                                       | 4 Contacts                                                                                           | 5 Professional                                                                              |
| Ctor                | . E . D.                               | ofossional Licons                                                                           | ad Professional                                                                                      |                                                                                             |
| step                | 5.Pr                                   | oressional > Licens                                                                         | ed Professional                                                                                      |                                                                                             |
| Licen               | sed Pro                                | fessional                                                                                   |                                                                                                    |                                                                                             |
|                     |                                        |                                                                                             |                                                                                                    |                                                                                             |
|                     |                                        |                                                                                             |                                                                                                    |                                                                                             |
| lf yo<br>mak<br>you | u are r<br>e chan<br>make (            | not a licensed profe<br>Iges to your license<br>changes here they w                         | essional please select Continu<br>d professional information pl<br>will only be for this application | e Application, otherwise sho<br>ease contact Community De<br>n and will not apply to future |
| lf yo<br>mak<br>you | u are r<br>e chan<br>make (<br>icensed | not a licensed profe<br>ges to your license<br>changes here they<br>professional added succ | ssional please select Continu<br>d professional information pl<br>will only be for this applicatio   | e Application, otherwise sho<br>ease contact Community De<br>n and will not apply to future |

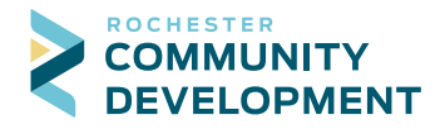

ii. Click Add New to add a license if one is not in the system already, be sure to enter all required fields

| Select          | •                    |            |
|-----------------|----------------------|------------|
| * First:        | Middle:              | * Last:    |
| Name of Busine  | ss:                  |            |
| *Address Line 1 | :                    |            |
| * City:         | * State:<br>Select 🔻 | *Zip:      |
| Office Phone:   | Mobile Ph            | ione: Fax: |
| E-mail          |                      |            |
|                 |                      |            |

- iii. Click Look Up License if you have a contractor license that is not on the application and you would like to look it up
  - 1. Enter some of the search fields and click Look Up
  - 2. Choose the correct license if it comes up and click Continue
    - a. If the license doesn't come up, click Discard Changes
- iv. Click Continue Application when done
- 16. (Step 6: Documents) This is where the accompanying files need to be added to the application
  - a. PLEASE NOTE: in order for the application to be accepted the following must be met, if not your application will not be accepted and the process will have to start over
    - i. Before attaching documents, review the submittal requirements found at https://www.rochestermn.gov/departments/building-safety/applications-and-forms
    - ii. Before any documents are attached, they must be processed through the Scout tool for analyzing the PDF files by clicking the Scout online PDF analyzer link and following the instructions on the page it takes you to

| Buildi                  | ng Peri | mit Ap                  | plication                                                    |                                         |                   |
|-------------------------|---------|-------------------------|--------------------------------------------------------------|-----------------------------------------|-------------------|
| 1                       | 2       | 3                       | 4 Contacts                                                   | 5 Professional                          | 6 Documents       |
| <b>Step</b><br>Before d | 6:Do    | <b>cume</b><br>s can be | nts > Documents<br>Attached, you must use the new Scout onli | ne PDF analyzer to check your documents | before uploading. |

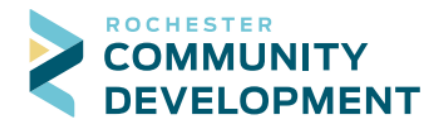

- iv. Only submit one complete set of construction plans including the site plan, architectural, electrical, structural, and any required disciplines in one single PDF
  - 1. If necessary, civil plans can be uploaded as a separate PDF
- v. When ready to attach files, click Add

| Attachment                                      |                                                               |                      |
|-------------------------------------------------|---------------------------------------------------------------|----------------------|
| Only PDF files are allo<br>Document Type of "Su | wed for upload. Please COMBINE<br>britted Drawings* uploaded. | E your plans into ON |
| Name                                            | Туре                                                          | Size                 |
| No records found                                |                                                               |                      |
| Add                                             |                                                               |                      |
| Continue App                                    | lication »                                                    |                      |

vi. On the File Upload page click Add

1.

1.

| File Upload                                                                                                    | > |
|----------------------------------------------------------------------------------------------------|---|
| Only PDF files are allowed for upload. Please COMBINE your plans into ONE Summital<br>Document file to expedite the plan review process. PLEASE NOTE: For the drawings or<br>building plans to be accepted there can be the only file with the Document Type of<br>"Submitted Drawings" uploaded. |   |
|                                                                                                    |   |
|                                                                                                    |   |
|                                                                                                    |   |
|                                                                                                    |   |

- vii. A window opens to find a file to attach, select the file and click Open
- viii. After attaching the plan(s) necessary, click Continue which will return you to the Attachment page

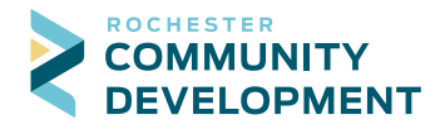

xi.

- ix. Select a Document Type and in the Description box of each document enter the appropriate description following the file naming from the appropriate submittal document found at <a href="https://www.rochestermn.gov/departments/building-safety/applications-and-forms">https://www.rochestermn.gov/departments/building-safety/applications-and-forms</a>
  - 1. The optional types are:
    - a. Revised Drawings
    - b. Submitted Drawings
    - c. Submitted Information
- x. **PLEASE NOTE**: any drawings or building plans to be attached must have a Document Type of Submitted Drawings, there can only be one file with the Submitted Drawings document type, if there are more than one the application will be denied

| Name<br>No records found.         | Туре           | Size | 1 |
|-----------------------------------|----------------|------|---|
| No records found.                 |                |      |   |
|                                   |                |      |   |
|                                   |                |      |   |
|                                   |                |      |   |
|                                   |                |      |   |
| * Document Type:                  |                |      |   |
| Submitted Drawings                | •              |      |   |
|                                   |                |      |   |
| File:<br>61 Conner Circle SW DRAV | VINGS 6485.pdf |      |   |
| 100%                              |                |      |   |
| * Description:                    |                |      |   |
| 61COnnerCircleSWPLAN              | 4              |      | ~ |
|                                   |                |      |   |
|                                   |                |      | ~ |
|                                   |                |      | · |
|                                   |                |      |   |
| spell check                       | •              |      |   |
| spell check                       |                |      |   |

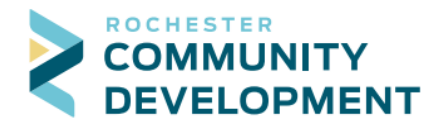

d.

- b. Click Save and then Continue Application
- 17. (Step 7: Review) This is the summary page for what you have entered, carefully review every section to make sure it is all correct
  - a. If something is incorrect click Edit at the right of the section to fix the information
  - b. After you make the edits click Continue Application to be brought back to the review screen so you do not need to go through all the pages again
  - c. Top half of review screen

| suilding i                                    | Pern                             | nit Applica                            | tion                       |                                     |                                |                   |                   |
|-----------------------------------------------|----------------------------------|----------------------------------------|----------------------------|-------------------------------------|--------------------------------|-------------------|-------------------|
| 1 2                                           |                                  | 3 4                                    | 5 Professional             | 6 Documents                         | 7 Review                       | 8 Pay Fees        | 9 Record Issuance |
| Step 7:1<br>Continu<br>lease rev<br>ermit Typ | <b>Rev</b><br>ue A<br>view<br>pe | view<br>Application<br>all information | »<br>ation below. Click th | e "Edit" buttons to make changes to | sections or "Continue Applicat | tion' to move on. |                   |
|                                               |                                  |                                        |                            |                                     | Building Permit Application    |                   |                   |
| etail Info                                    | orma                             | tion                                   |                            |                                     |                                |                   | Edit              |
| etailed De                                    | escrip                           | ption:Adding                           | 12'x16' deck with stairs   | and a landing                       |                                |                   |                   |
| dditional                                     | l Info                           | ormation                               |                            |                                     |                                |                   | Edit              |
| vb Value(\$)<br>ustom Fi                      | ;):2,50<br>ields                 | 00.00                                  |                            |                                     |                                |                   |                   |
| uilding f                                     | PERM                             | ИТ                                     |                            |                                     |                                |                   | Edit              |
| uilding 1                                     | Туре                             | e:                                     | I                          | Residential                         |                                |                   |                   |
| uilding (                                     | Cate                             | egory:                                 | 5                          | Single Family Dwelling              |                                |                   |                   |
| roject Ty                                     | ype:                             |                                        | 1                          | Addition to an existing building    |                                |                   |                   |
| s this a r                                    | rent                             | al property                            | /?:                        | No                                  |                                |                   |                   |
| ype of a                                      | nddit                            | ion?:                                  | I                          | Deck                                |                                |                   |                   |
| s this a I                                    | Phas                             | sed Partial                            | Permit?:                   | No                                  |                                |                   |                   |
| ire you a<br>Contracto                        | a Lico<br>or?:                   | ensed Res                              | idential                   | No                                  |                                |                   |                   |
| re you t                                      | the p                            | property ov                            | vner?:                     | No                                  |                                |                   |                   |
| ddress                                        |                                  |                                        |                            |                                     |                                |                   | Edit              |
| D <b>01 NW I</b><br>Te 100<br>Ro              | RIVE                             | ER PKWY                                |                            |                                     |                                |                   |                   |
| Parcel                                        |                                  |                                        |                            |                                     |                                |                   | Edit              |
| Parcel Numi                                   | nber: 0                          | 026219                                 |                            |                                     |                                |                   |                   |

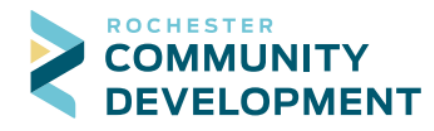

## e. Bottom half of review screen

| Cwrier Courter                                                                                                    |   |
|----------------------------------------------------------------------------------------------------|---|
| CITY OF ROCHESTER<br>201 4 ST SE<br>ROCHESTER MN 55904                                                                                                    | - |
| Contact List Edit                                                                                                    | _ |
| Showing 1-3 of 3                                                                                                    |   |
| Full Name         Business<br>Name         Contact Type         Work Phone         Fax         E-mail         Action                                                                                                    |   |
| Rob<br>Romenberg         Applicant         507-328-<br>2601         rronnenberg@rochestermn.gov         Edit                                                                                                    |   |
| Rob J         TEST BOB'S         Job         rronnenberg@rochestermn.gov         Edit           Ronnenberg         BUILDING FUN         Superintendent         Formenberg@rochestermn.gov         Edit                                                                                                    |   |
| TEST TESTER Notice Recipient Edit                                                                                                    |   |
|                                                                                                    |   |
| Licensed Professional Edit                                                                                                    |   |
| Rob J Ronnenberg     COM. BLDG CONTR -12345       TEST BOB'S BUILDING FUN     rronnenberg@rochestermn.gov       2122 Campus Dr SE     rronnenberg@rochestermn.gov       Rochester, 55904                                                                                                    | - |
| Attachment                                                                                                    |   |
|                                                                                                    | - |
| Only PDF files are allowed for upload. Please COMBINE your plans into ONE Summital Document file to expedite the plan review process. PLEASE NOTE: For the drawings or building plans to be accepted there can be the only file with the Document Type of "Submitted Drawings" uploaded.                                                               |   |
| Name Type Size Latest Update Action                                                                                                    | Ĺ |
| 61 Conner Circle SW<br>DRAWINGS 6495 pdf Submitted Drawings 2.41 MB 12/16/2020 Actions▼                                                                                                    | l |
| DSIC Seating 10-28-2020 pdf Submitted Information 438.74 KB 12/16/2020 Actions ▼                                                                                                    |   |
|                                                                                                    |   |
|                                                                                                    |   |
| I certify that I have read and understand the instructions that accompany this application and that the statements made as part of this application are true, complete, and correct and that no material information has been omitted. By checking the box below, I understand and agree that I am electronically signing and filing this application. |   |
|                                                                                                    |   |
|                                                                                                    |   |
|                                                                                                    | 1 |
| By checking this box, I agree to the above certification.     Date:                                                                                                    |   |
| Continue Application »                                                                                                    |   |

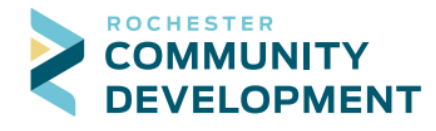

- 18. Please read the Certification at the bottom of the page, check the box if agreeing to the certification, click Continue Application to submit your building permit application
- 19. A page will come up with the text "Step 3: Receipt/Record issuance" at the top meaning your building permit application has been submitted.
- 20. The temporary number is listed below the green box below the address submitted and you will receive an email confirmation from our system acknowledging receipt of the application only
  - a. You do not have a valid building permit, just a temporary identification number to track the application

|                          | information                                                                                                    | <sup>3</sup> issuance                                                                                                    |                                                                                           |                                       |        |
|--------------------------|----------------------------------------------------------------------------------------------------|----------------------------------------------------------------------------------------------------|-------------------------------------------------------------------------------------------|---------------------------------------|--------|
| Step 3: Recei            | pt/Record issua                                                                                                    | nce                                                                                                    |                                                                                           |                                       |        |
| For<br>For<br>For<br>For | nk you for your subi<br>Building Permits yoi<br>Rental Payments yo<br>City Licensing you v<br>Fire Permits we will | mission or payment.<br>u will receive an email wit<br>u can now call Building S<br>vill receive an email with<br>contact you upon review | th further instructions.<br>afety 507-328-2600 an<br>updates to your license<br><i>r.</i> | d schedule your inspe<br>application. | ction. |

- c. If the submittal *is not* accepted you will be notified by email as such with a reason why
- d. If the submittal *is* accepted you will be notified by system email when a regular building permit number is assigned
  - i. PLEASE NOTE: this does not mean the permit is issued, just that a number has been assigned, it will go through any review and approval processes necessary at which point payment will be required prior to the permit being issued
- 21. At this point the building permit has been applied for, if accepted a regular number will be assigned, and our department will be in touch with you as needed for review processes or at time for payment and permit issuance

Any questions, concerns, feedback, or other can be directed to the Community Development Department at 507-328-2600 or at <u>buildingsafety@rochestermn.gov</u>